# Android端末+Google Fit連携をお使いの方

# Google Fit連携で「歩数取得に失敗しました」 と表示された場合の対処方法

### ロ 最初にご確認ください

döcomo

Google Fit連携をご利用されている場合、Google側の認証が切れることで歩数が送信出来なくなる事象が発生 しています。以下に該当する場合は、次ページ以降の操作を行ってください。

①歩数送信ボタンを押すと「歩数取得に失敗しました」と表示され、歩数送信が出来ない

②連携サービス設定が「Google Fit」、データ連携設定「Google Fit(スマートフォン)」になっている

※②の確認方法は以下をご参照ください。参加団体により、一部表示が異なる可能性がございます。

1) アプリトップ右上の メニューボタンをタップ

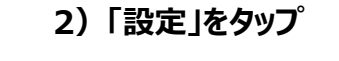

3)「データ連携設定」をタップ 4)以下と同じ設定であれば、 本事象に該当します。

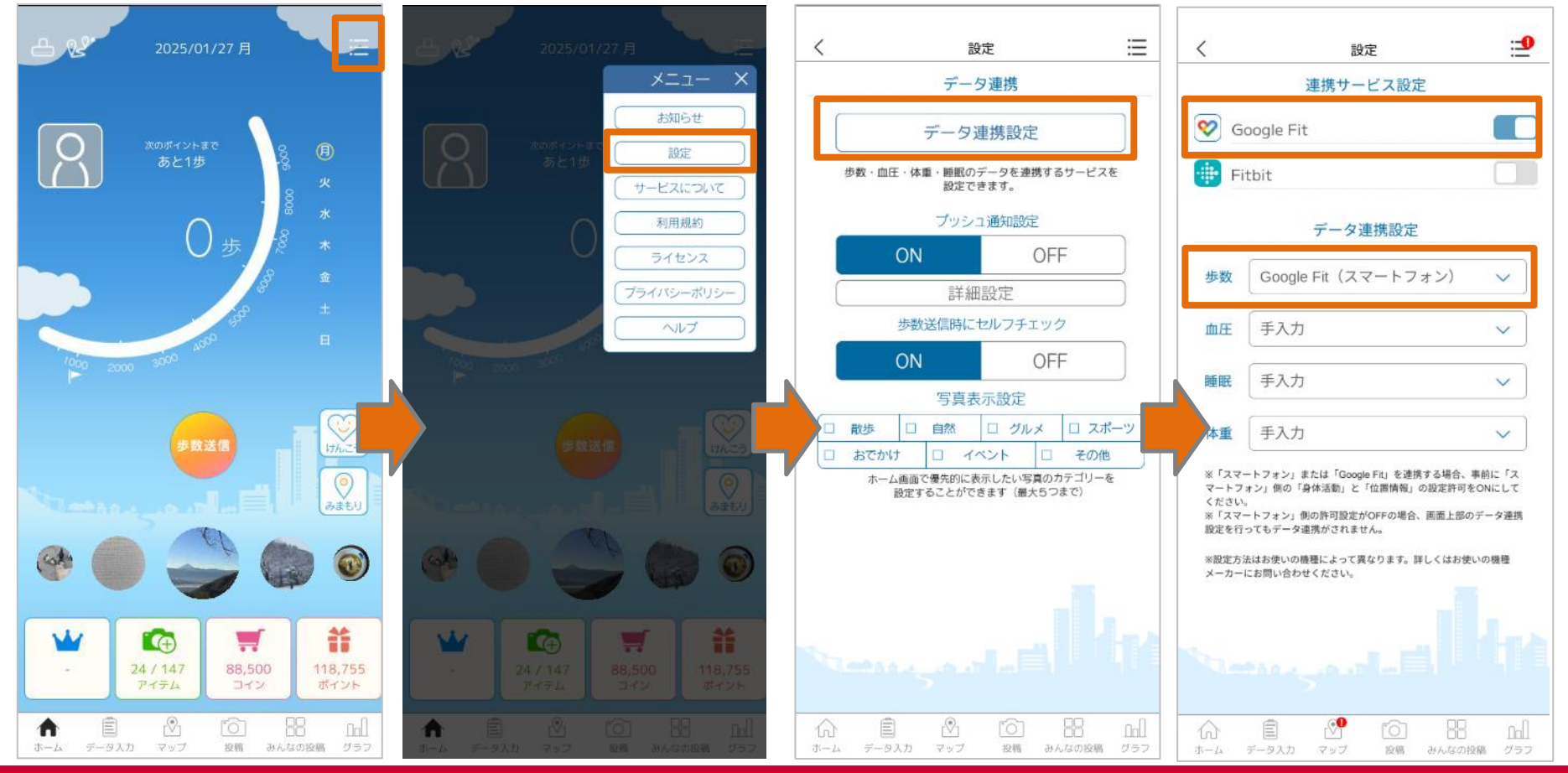

©2025 NTT DOCOMO, INC. All Rights Reserved.

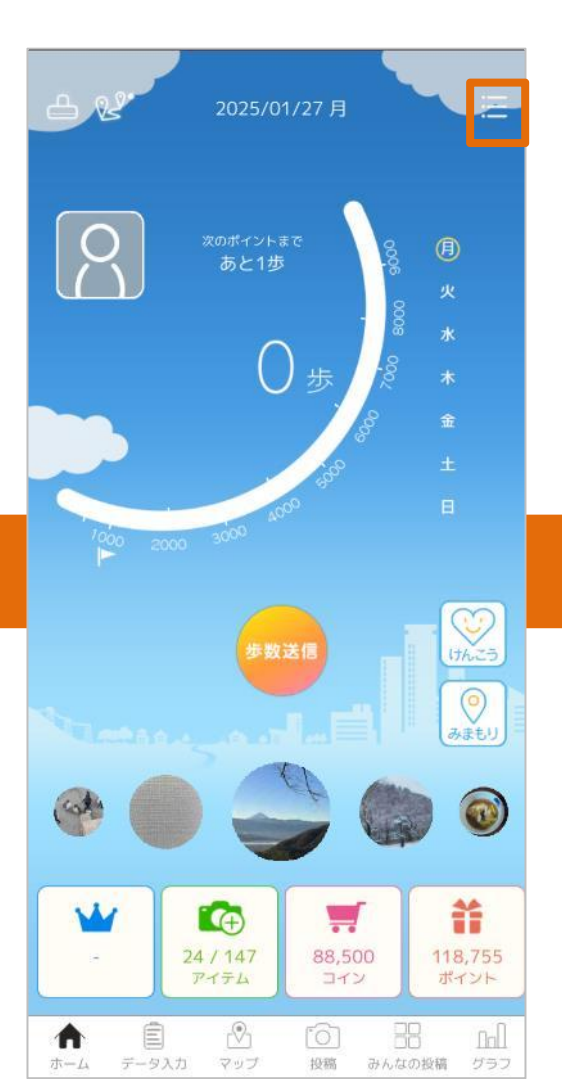

1) アプリトップ右上の

メニューボタンをタップ

2)「設定」をタップ

3)「データ連携設定」を タップ

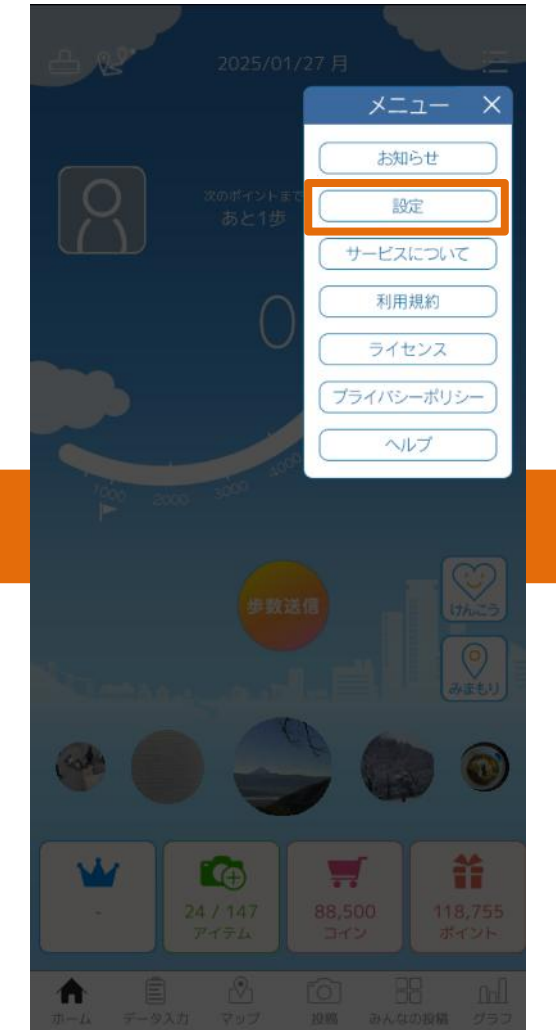

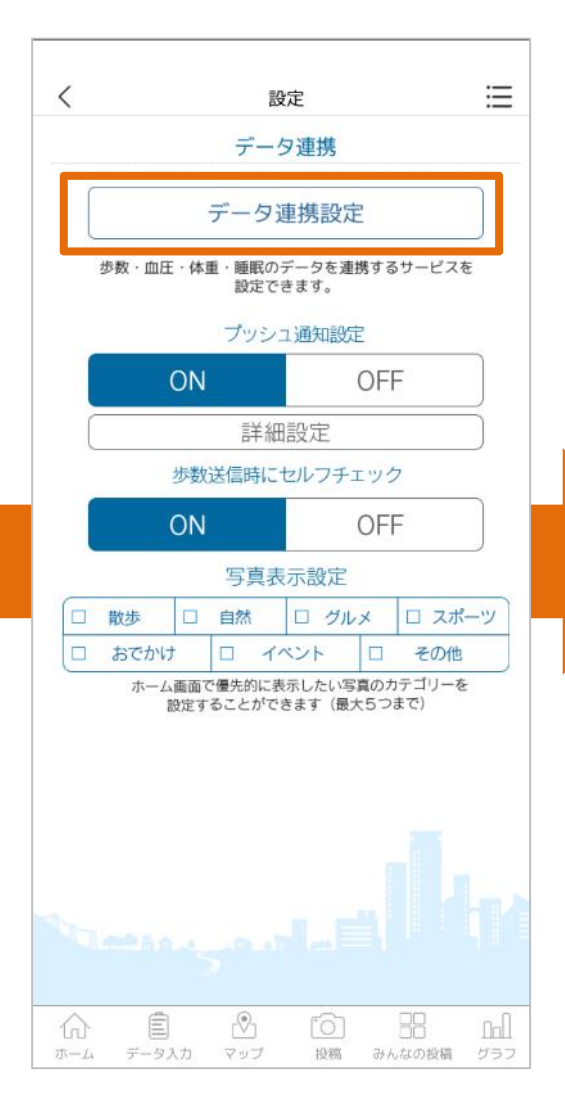

4) 「データ連携設定」の 「歩数」をタップ

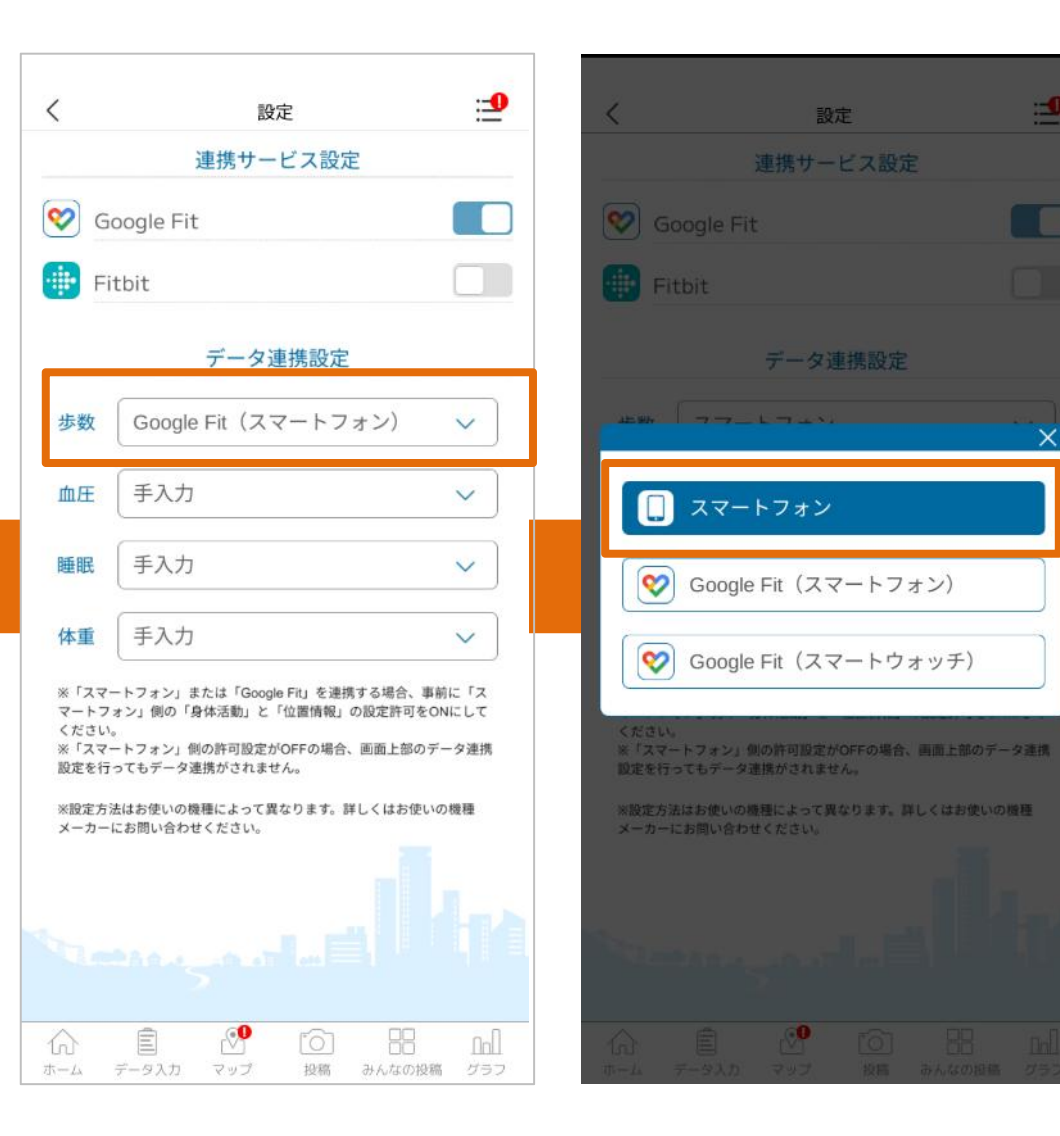

5)「スマートフォン」をタップ

設定

連携サービス設定

**:-**0

6)「データ連携設定の切り 替えを行う際の注意点」が表 示されたら「OK」をタップ

| <                                         | 設定                                              | <b>:</b> _0                 |
|-------------------------------------------|-------------------------------------------------|-----------------------------|
|                                           | 連携サービス設定                                        |                             |
| 😵 Google                                  | e Fit                                           |                             |
| Fitbit                                    |                                                 |                             |
|                                           | データ連携設定                                         |                             |
| 15 WA                                     | 連携設定の切り替えを行う際                                   | の注意点                        |
| 設定を変更すた                                   | る前の歩数はアプリには反射<br>、切り替えは1日1回となりま                 | Rされません。ま<br>ます。             |
| **<br>一日の                                 | 切り替え時に影響があります(<br>のめに切り替えることをお勧う                | ので、<br>めします。                |
|                                           | 設定を変更しますか?                                      |                             |
| ++                                        | ンセル                                             | ок                          |
| マートフォン」1<br>ください。<br>※「スマートフォ<br>設定を行ってもう | Mの「身体活動」と<br>・ン」側の許可設定がOFFの場合、画<br>データ連携がされません。 | MERTAJEONICE(<br>M面上部のデータ連携 |
| ※設定方法はお何<br>メーカーにお問い                      | いの機種によって異なります。詳し<br>v合わせください。                   | くはお使いの機種                    |
|                                           |                                                 |                             |
| Street                                    |                                                 |                             |
|                                           |                                                 |                             |
|                                           | (0)<br>X h 7 w 2 1000 a                         | HALLONNE (157               |

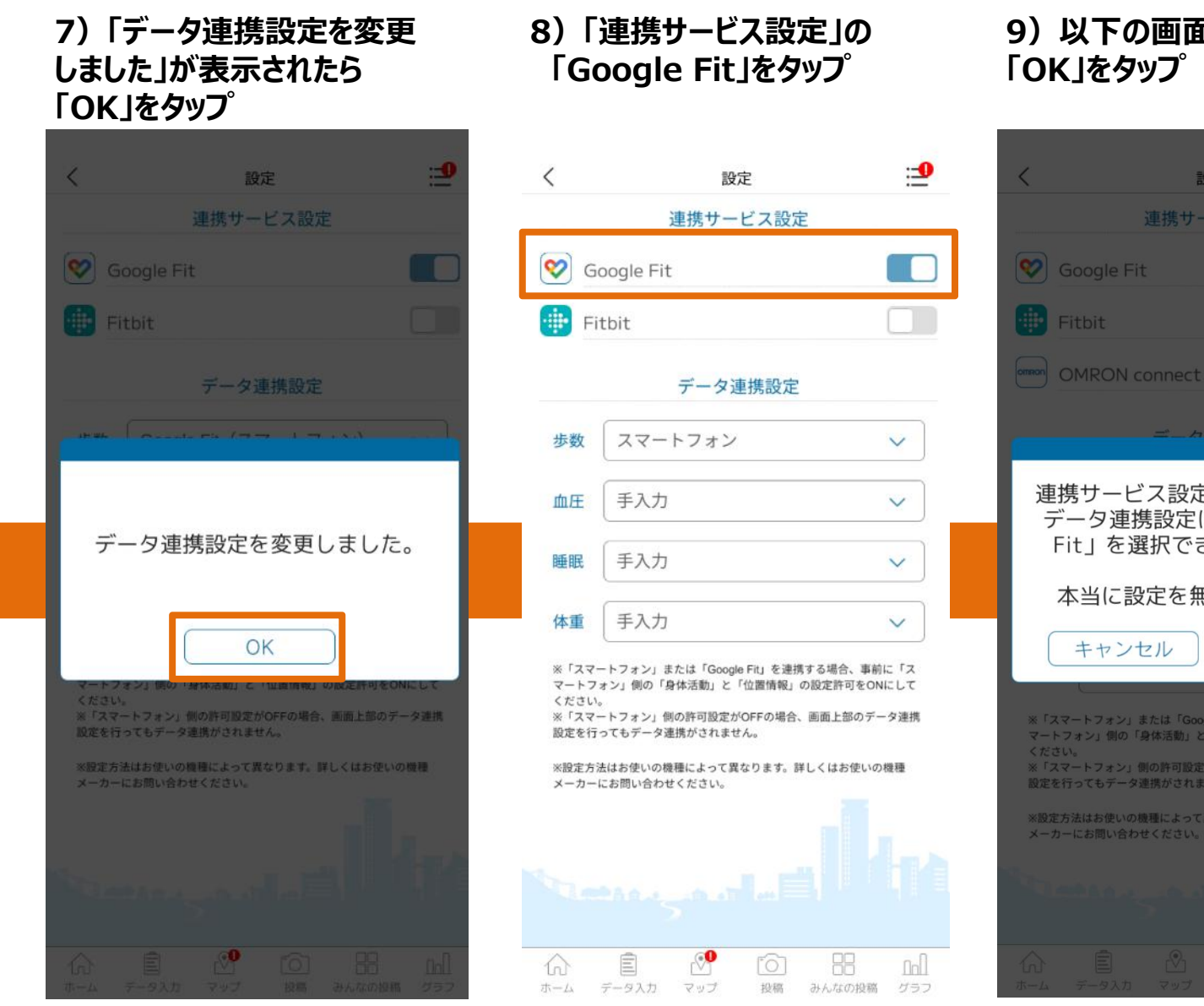

#### 9)以下の画面が表示されたら 「OK」をタップ

|   | く 設定 :-9                                                                                                    |  |
|---|----------------------------------------------------------------------------------------------------|--|
| Ī | 連携サービス設定                                                                                                    |  |
|   | Soogle Fit                                                                                                    |  |
|   | Fitbit                                                                                                    |  |
|   | OMRON connect                                                                                                    |  |
|   | ニーカ油性の中                                                                                                    |  |
|   | 連携サービス設定を無効にすると、<br>データ連携設定において「Google                                                                                                    |  |
|   | Fit」を選択できなくなります。<br>本当に設定を無効にしますか?                                                                                                    |  |
|   | キャンセル OK<br>* 「スマートフォン」または「Google Fil」を連携する場合、事前に「ス<br>マートフォン」側の「身体活動」と「位置情報」の設定許可をONにして<br>ください。<br>* 「スマートフォン」側の許可設定がOFFの場合、画面上部のデータ連携<br>設定を行ってもデータ連携がされません。<br>* N2定方法はお使いの機種によって異なります。詳しくはお使いの機種<br>メーカーにお問い合わせください。 |  |
|   | <ul> <li>         ・・・・・・・・・・・・・・・・・・・・・・・・・・・・・</li></ul>                                                                                                    |  |

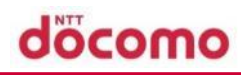

#### 10) スマートフォン本体での 歩数計測へ切り替えました

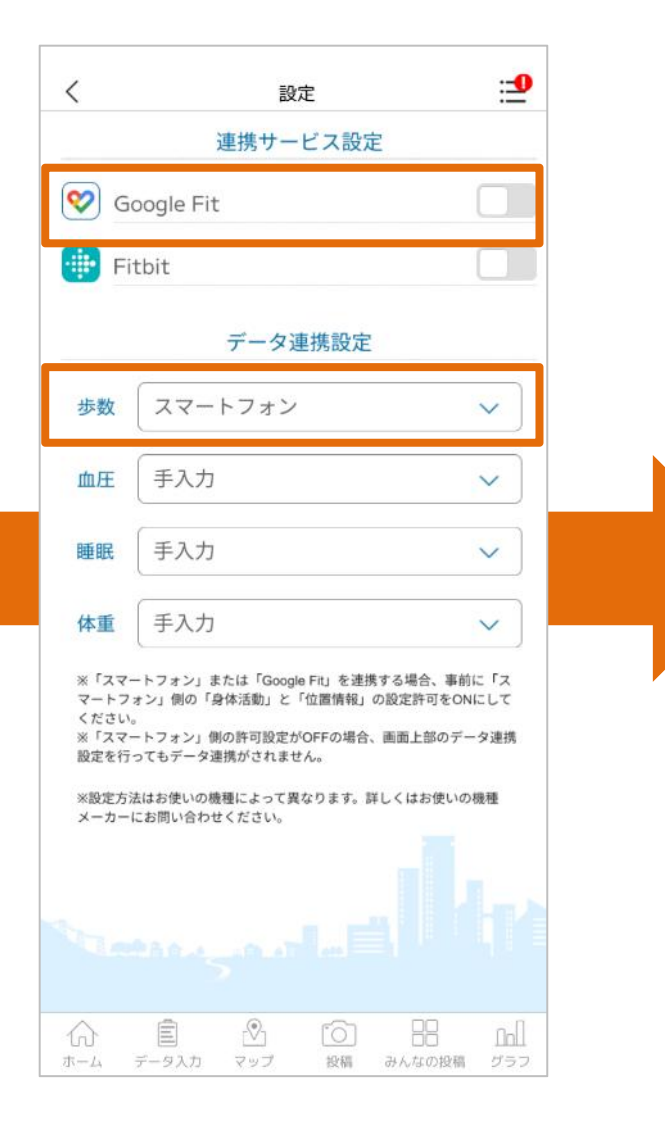

このままスマートフォン本体で歩 数計測される場合は、設定が完 了しました。 少し歩いてから、アプリホームに 戻って歩数を送信して下さい。

再度、Google Fit連携に設定 されたい場合は、<u>本設定の翌日</u> 以降、歩数を送信する前に次の ページの設定に進んでください。

※「データ連携設定」の切り替えがで きるのは1日1回のみです。

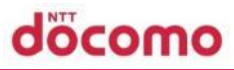

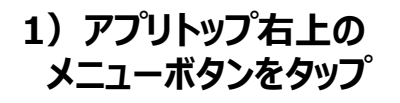

2) 「設定」をタップ

3) 「データ連携設定」を タップ

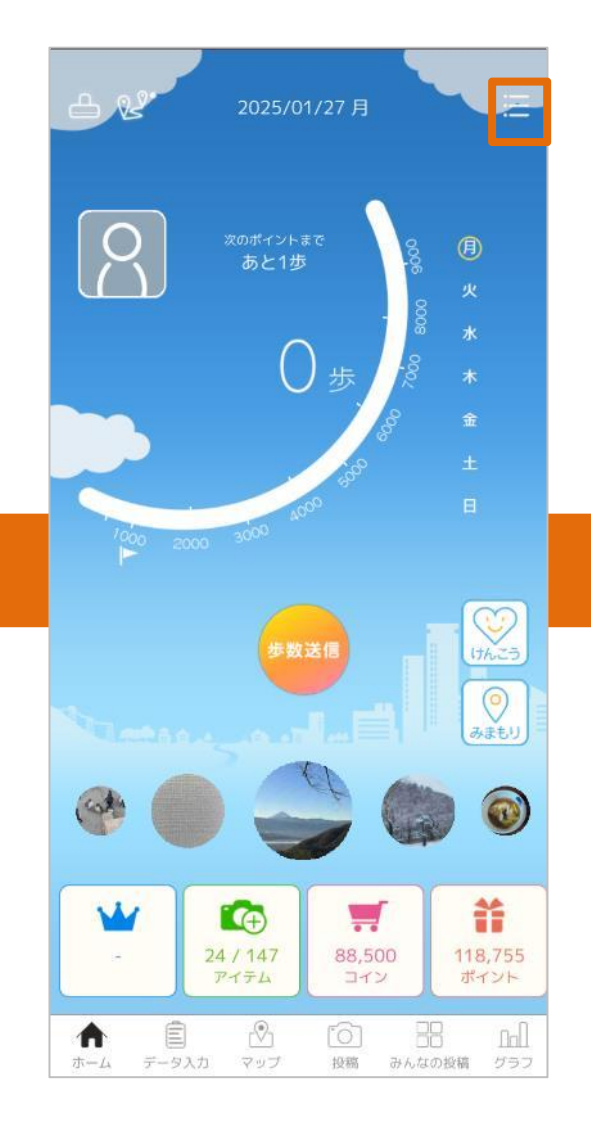

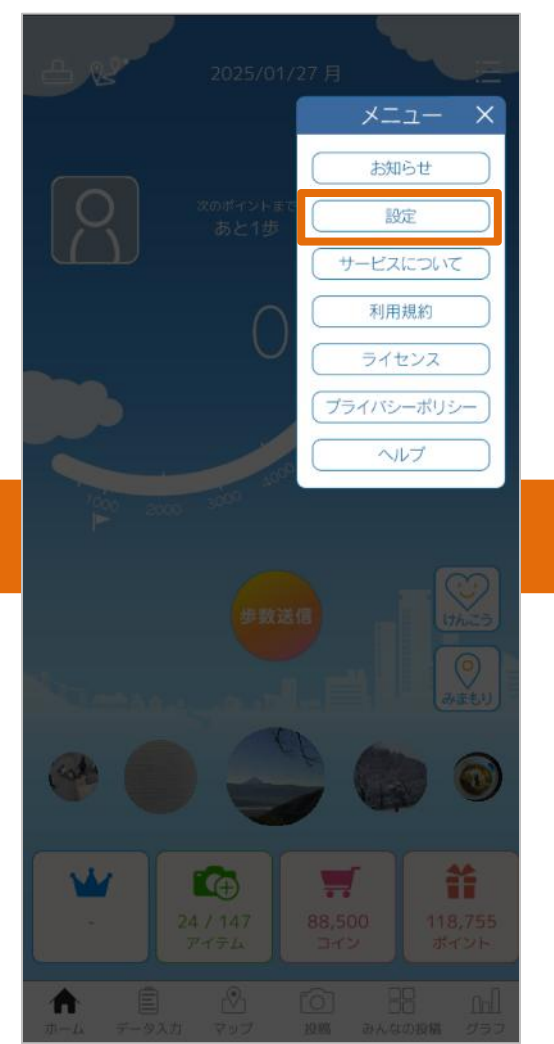

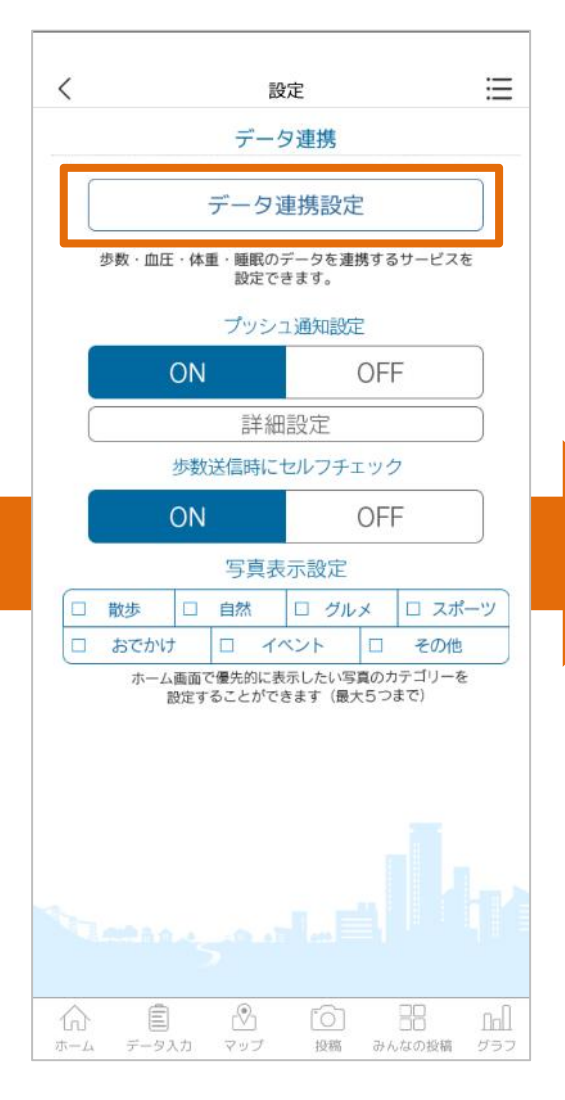

6) 連携したいアカウントをタップ

4) 「連携サービス設定」の 「Google Fit」をタップ

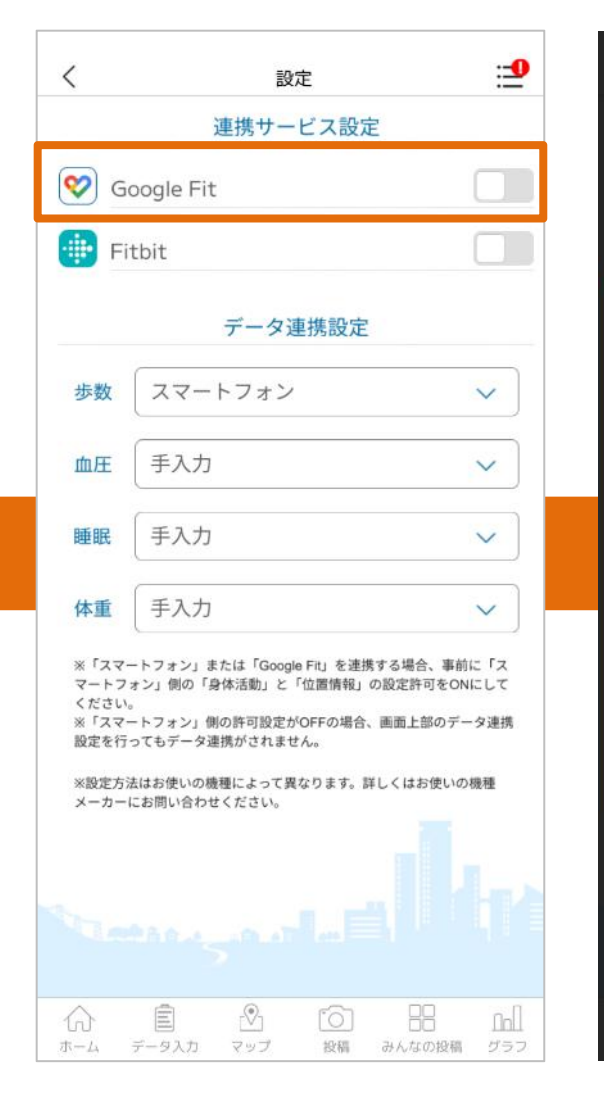

5) 同意画面が表示されたら 「同意する」にチェックし 「Googleでログイン」をタップ

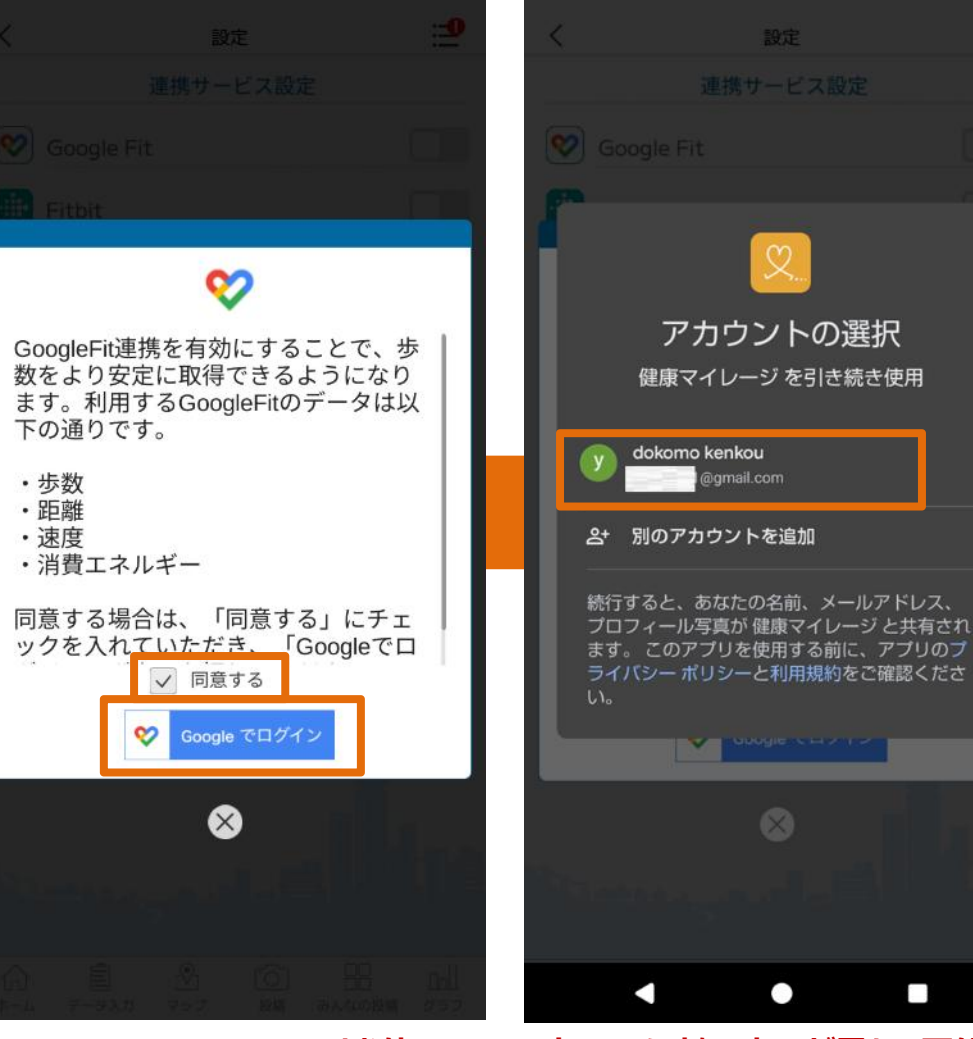

※6)~9)はお使いのスマートフォンにより、表示が異なる可能性があります。

7)「次へ」をタップ

8)「すべて選択」をチェック

9) 下部へスクロールし「続行」を タップ

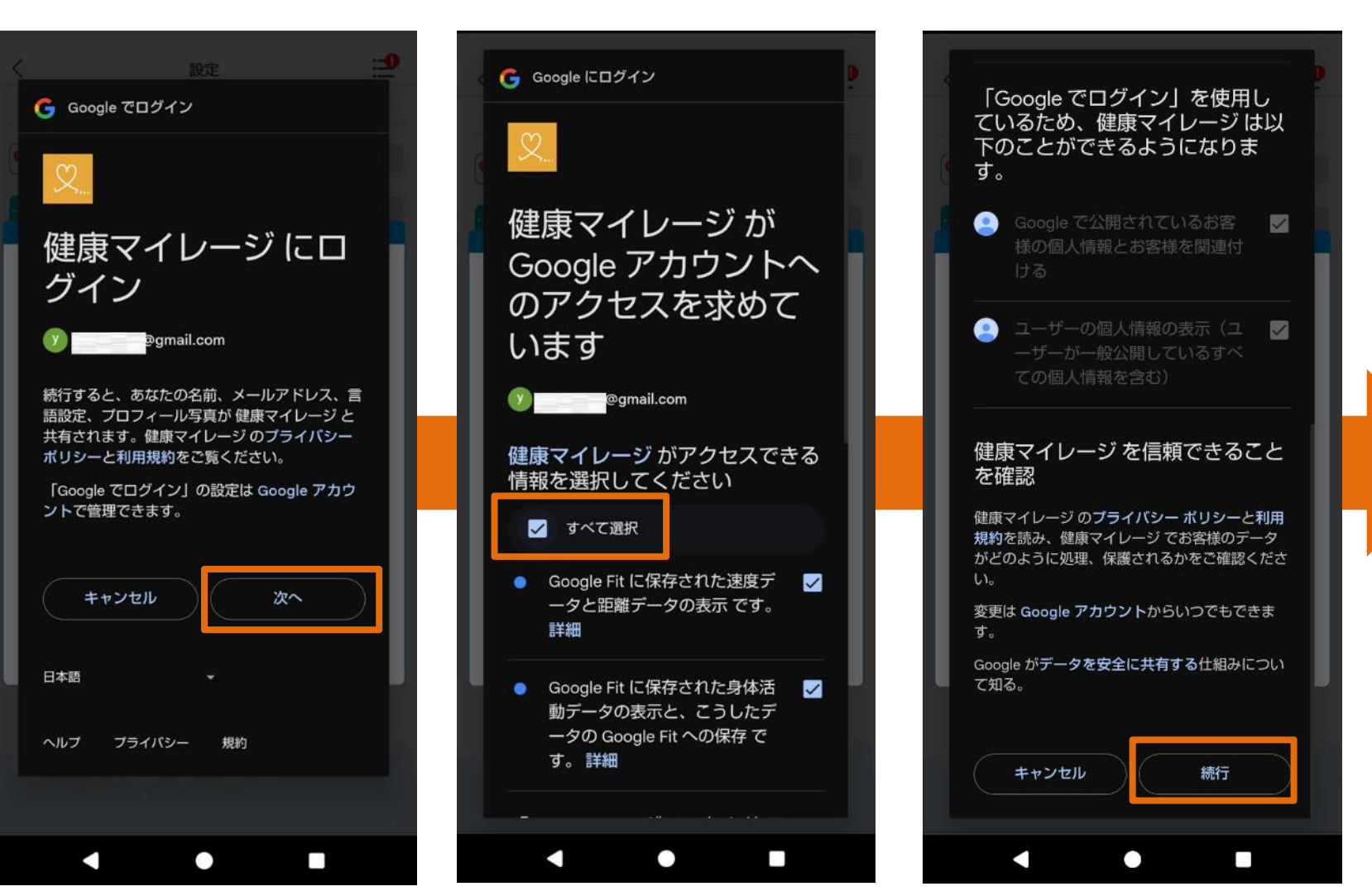

#### ※6)~9)はお使いのスマートフォンにより、表示が異なる可能性があります。

10) 「データ連携設定」の 「歩数」をタップ

|                                                 |                                                                                                    | _                                                    |  |  |
|-------------------------------------------------|----------------------------------------------------------------------------------------------------|------------------------------------------------------|--|--|
| G                                               |                                                                                                    |                                                      |  |  |
| Fitbit                                          |                                                                                                    |                                                      |  |  |
| データ連携設定                                         |                                                                                                    |                                                      |  |  |
| 歩数                                              | スマートフォン                                                                                                    | ~                                                    |  |  |
| 血圧                                              | 手入力                                                                                                    | ~                                                    |  |  |
| 睡眠                                              | 手入力                                                                                                    | ~                                                    |  |  |
| 体重                                              | 手入力                                                                                                    | ~                                                    |  |  |
| ※「スマ-<br>マートフ<br>ください、<br>※設定を行<br>※設定方<br>メーカー | ートフォン」または「Google Fit」を連携<br>オン」側の「身体活動」と「位置情報」の<br>、<br>ートフォン」側の許可設定がOFFの場合、<br>ってもデータ連携がされません。<br>去はお使いの機種によって異なります。詳<br>にお問い合わせください。 | する場合、事前に「ス<br>D設定許可をONにして<br>画面上部のデータ連掛<br>しくはお使いの機種 |  |  |
|                                                 |                                                                                                    |                                                      |  |  |

#### 11)「Google Fit(スマートフォ ン)」か、「Google fit(スマート ウォッチ)」の何れかをタップ

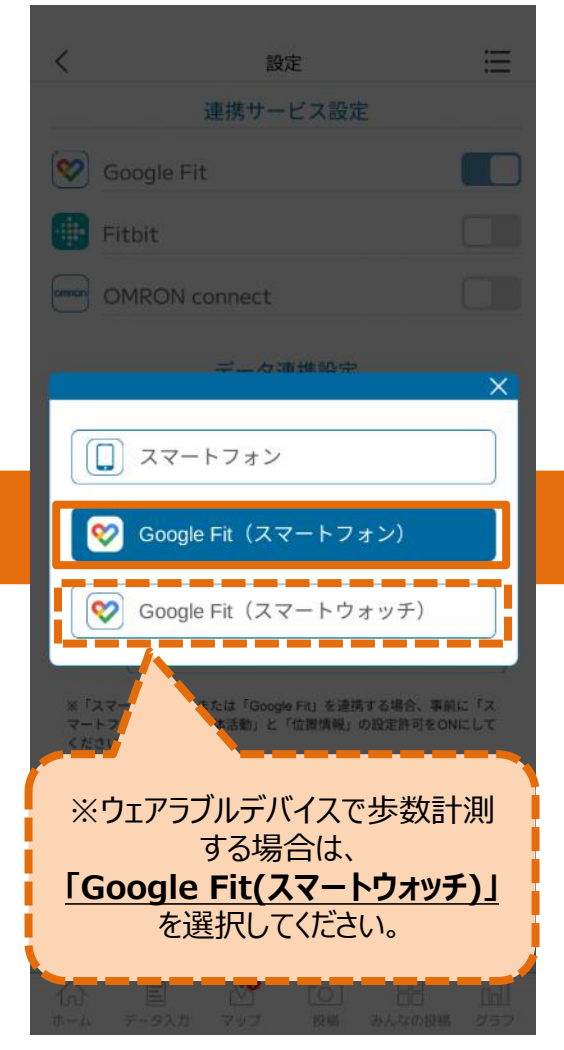

#### 12)「データ連携設定の切り 替えを行う際の注意点」が表 示されたら「OK」をタップ

| く設定                                                                             | <u>e</u>                      |
|---------------------------------------------------------------------------------|-------------------------------|
| 連携サービス部                                                                         | 定                             |
| Google Fit                                                                      |                               |
| Fitbit                                                                          |                               |
| データ連携設;                                                                         | <del>د</del>                  |
|                                                                                 | う際の注意点                        |
| 設定を変更する前の歩数はアプリには<br>た、切り替えは1日1回とな                                              | は反映されません。ま<br>よります。           |
| ※切り替え時に影響があり<br>一日の初めに切り替えることを                                                  | ますので、<br>お勧めします。              |
| 設定を変更しますカ                                                                       | N?                            |
| (キャンセル)                                                                         | ок                            |
| マートフォン」例の「身体活動」と「空面消除<br>ください。<br>※「スマートフォン」例の許可設定がOFFの場<br>設定を行ってもデータ連携がされません。 | 1 の成正計列をONEして<br>合、画面上部のデータ連携 |
| ※設定方法はお使いの短種によって異なります。<br>メーカーにお問い合わせください。                                      | 鮮しくはお使いの機種                    |
|                                                                                 |                               |
|                                                                                 |                               |
| 3                                                                               |                               |
|                                                                                 | 88 AA                         |

13) 「データ連携設定を変更 しました」が表示されたら 「OK」をタップ 14) Google Fit連携での 歩数計測へ切り替えました

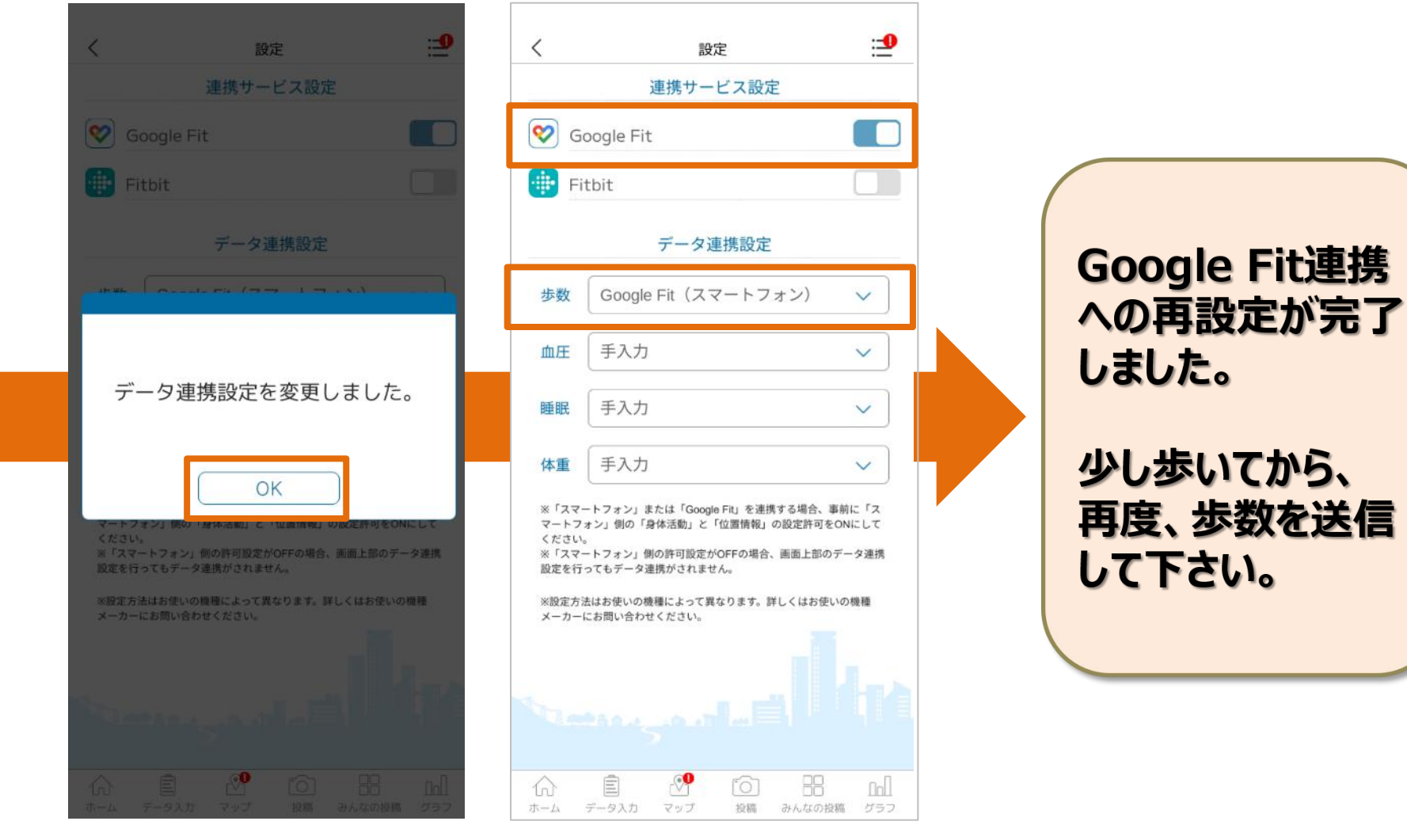